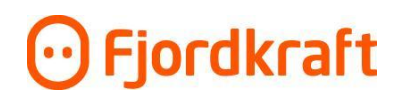

## Slik oppretter du bedriftens brukerkonto i Min Bedrift

1. Gå til: <u>https://www.fjordkraft.no/bedrift/min-bedrift/</u> og trykk på «logg inn eller opprett bruker»-knappen.

| 🛈 Min bedrift              |  |  |  |  |
|----------------------------|--|--|--|--|
| Logg inn                   |  |  |  |  |
| E-post eller mobilnummer   |  |  |  |  |
| E-post eller mobilnummer   |  |  |  |  |
| Videre                     |  |  |  |  |
| Glemt passordet?           |  |  |  |  |
| Logge inn for første gang? |  |  |  |  |
|                            |  |  |  |  |

2. Først legger du inn informasjon om deg selv, for å opprette din personlige brukertilgang:

| Informasjon om deg |
|--------------------|
| Informasjon om deg |
|                    |
| Jitt fornavn       |
| Ditt fornavn       |
| )itt etternavn     |
| Ditt etternavn     |
| lin e-post         |
| Din e-post         |
| itt telefonnummer  |
| 99 99 99 99        |

3. Neste steg er å legge inn navn og kundenummer for bedriften. Kundenummeret finner du på fakturaen.

## • Fjordkraft

|                         | ← <u>Forrige</u>    |
|-------------------------|---------------------|
|                         |                     |
| Informa                 | sjon om din bedrift |
| Kundenavn               |                     |
| Bedriftens na           | างก                 |
|                         |                     |
| Kundenummer             |                     |
| Kundenummer<br>8 siffer |                     |

4. Når du har lagt inn navn og kundenummer, får du en bekreftelses-epost. Sjekk søppelpostmappen din hvis den ikke dukker opp.

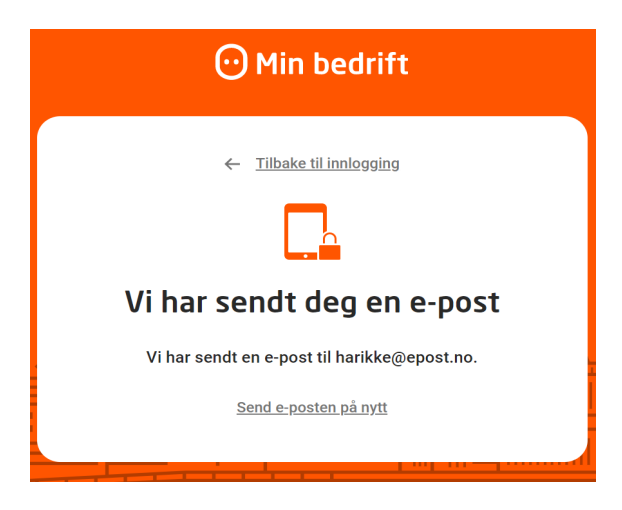

5. Gå tilbake til login-vinduet for å logge inn. Legg inn epost og trykk videre (ikke logge inn for første gang)

## • Fjordkraft

| 💮 Min bedrift                     |   |
|-----------------------------------|---|
| Logg inn                          |   |
| E-post eller mobilnummer          |   |
| Videre<br><u>Glemt passordet?</u> |   |
| Logge inn for første gang?        |   |
| Privatkunde? Gå til Min Side      | - |